## 1. Form Login

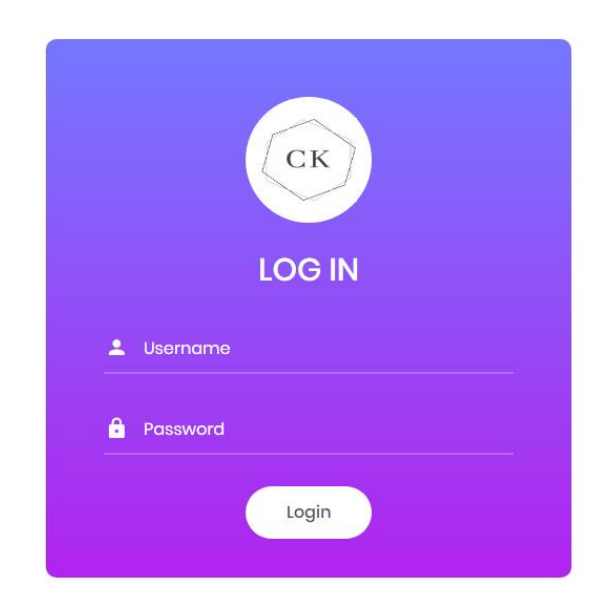

Tampilan login untuk melakukan validasi admin untuk login ke sistem

## 2. Tampilan Home sistem Cahaya kampus

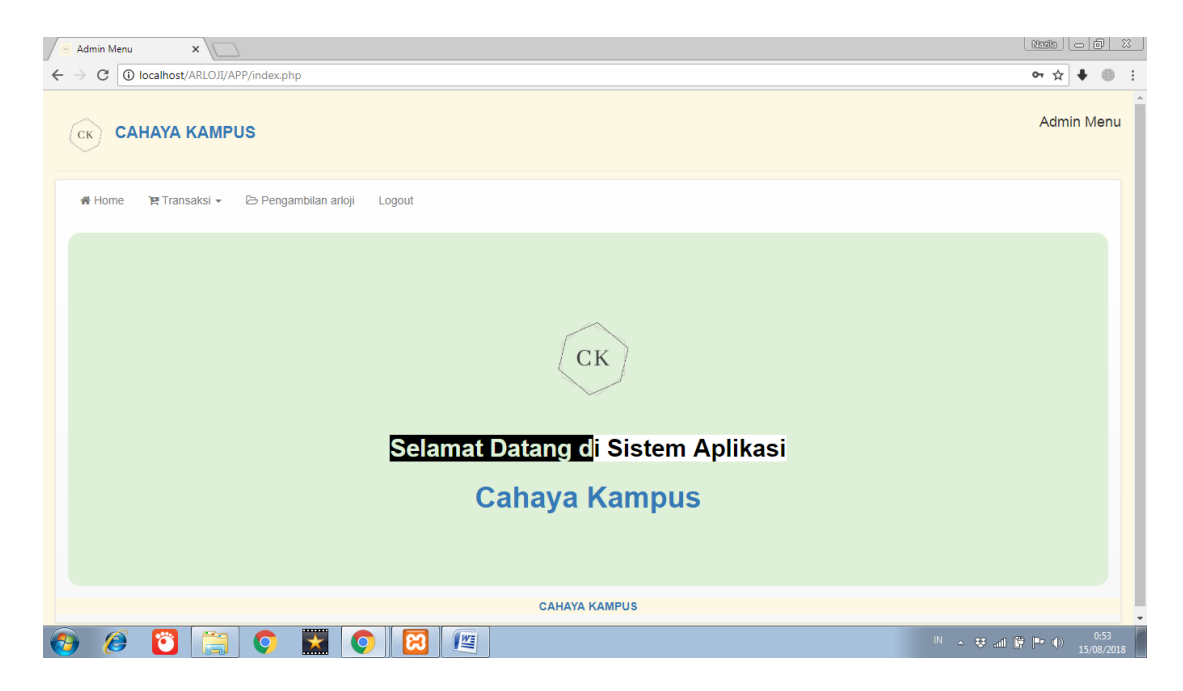

Merupakan tampilan home sistem cahaya kampus untuk melakukan transaksi jam

tangan

3. Tampilan input transaksi

| <ul> <li>Admin Menu x</li> <li>Admin Menu x</li> <li>C O localhost/ARLOJI/APP/index.php?halaman=trained</li> <li>CK CAHAYA KAMPUS</li> </ul> | insaksi_costumer |                        | tente tente |  |
|----------------------------------------------------------------------------------------------------|------------------|------------------------|----------------------------------------------------------------------------------------------------|--|
| ₩ Home 🏽 Transaksi 🗸 🕒 Pengambilan arloji                                                                                                    | Logout           |                        |                                                                                                    |  |
| Jenis Service                                                                                                    | Harga Service    | DATA CUSTUMER          |                                                                                                    |  |
| - Plilih - •                                                                                                    | Seri Arloji      | Nama Costumer          | No Telp                                                                                                    |  |
| Jumlah Arloji                                                                                                    |                  | Alamat                 |                                                                                                    |  |
| Tambah Transaksi                                                                                                    |                  |                        |                                                                                                    |  |
| Data Transaksi                                                                                                    |                  | simpan Cancel          |                                                                                                    |  |
| Belum ada data yang ditampilkan                                                                                                    |                  |                        |                                                                                                    |  |
| Deskripsi Service                                                                                                    |                  | NO IA TRANSAKSI        |                                                                                                    |  |
|                                                                                                    |                  | NO. NOTA :<br>TRX00028 |                                                                                                    |  |
|                                                                                                    |                  | Tanggal :              | -                                                                                                    |  |
| 📀 🤌 🖸 🚞 🔾 🔣 🤇                                                                                                    |                  |                        | IN → 😻 and 🛱 🏴 Φ) 0:54<br>15/08/2018                                                                                                    |  |

Tampilan untuk melakukan input data transaksi jam tangan

4. Tampilan List transaksi

|                                                              | Admin Me                                                           | mu x         |                   |               |                |                       |                 |                     |                                   |  |
|--------------------------------------------------------------|--------------------------------------------------------------------|--------------|-------------------|---------------|----------------|-----------------------|-----------------|---------------------|-----------------------------------|--|
| 🗧 🔆 🕐 🕐 🕼 localhost/ARLOJI/APP/index.php?thalaman=listkeluar |                                                                    |              |                   |               |                |                       |                 |                     | ☆ 🗣 🌐 🗄                           |  |
| Ск САНАУА КАМРUS Admin                                       |                                                                    |              |                   |               |                |                       |                 |                     |                                   |  |
|                                                              | ∰ Home 🤫 Transaksi → 🗁 Pengambilan arloji Logout<br>Iist Transaksi |              |                   |               |                |                       |                 |                     |                                   |  |
|                                                              | + Tamba                                                            | ah Transaksi |                   |               | Sear           | rch:                  |                 |                     |                                   |  |
|                                                              | No 🕸                                                               | No Nota 👘    | Nama Costumer 🛛 🕸 | No.Telpon 👫   | Status 🎝       | Tanggal Pengambilan 🕸 | Tgi Transaksi 🗐 | Total Transaksi 🛛 🕸 | Action 11                         |  |
|                                                              | 1                                                                  | TRX00001     | paskal            | 1234567890    | එ sudah ambil  | 2018-05-13 15:27:07   | 2018-04-04      | 70,000              | 👁 Detail 🗎 Hapus                  |  |
|                                                              | 2                                                                  | TRX00002     | sgsgss            | 46364634636   | 🔁 sudah ambil  | 2018-04-18 19:08:00   | 2018-04-04      | 4,000               | 👁 Detail 🗎 Hapus                  |  |
|                                                              | 3                                                                  | TRX00003     | gfsgsgfsgs        | 24626426      | 0 sudah ambil  | 2018-06-01 15:23:13   | 2018-04-04      | 5,000               | 👁 Detail 🔠 Hapus                  |  |
|                                                              | 4                                                                  | TRX00004     | gsfgshfryw        | 76959984948   | 🖉 sudah ambil  | 2018-06-26 19:52:33   | 2018-04-04      | 46,246              | 👁 Detail 🔠 Hapus                  |  |
|                                                              | 5                                                                  | TRX00005     | dhdshfdhdh        | 84684684848   | 🖒 sudah ambil  | 2018-06-26 20:18:26   | 2018-04-04      | 373,573             | 👁 Detail 🖀 Hapus                  |  |
|                                                              | 6                                                                  | TRX00006     | fhsfhsfhsh        | 9468384863573 | එු sudah ambil | 2018-06-26 20:19:00   | 2018-04-04      | 436,246             | 👁 Detail 🛗 Hapus                  |  |
|                                                              | 7                                                                  | TRX00007     | yrwywywxcs        | 66958484843   | 街 sudah ambil  | 2018-07-22 23:11:35   | 2018-04-04      | 5,375               | 👁 Detail 💼 Hapus                  |  |
|                                                              | 8                                                                  | TRX00008     | sfhsfhsh          | 64848468      | 쉽 belum ambil  | -                     | 2018-04-04      | 3,757,357           | 👁 Detail 🗑 Hapus                  |  |
|                                                              | 9                                                                  | TRX00009     | rywrywywy         | 96806806      | එ belum ambil  | -                     | 2018-04-04      | 86,068,086          | 👁 Detail 🔠 Hapus                  |  |
| •                                                            | ) 🥖                                                                | ) 👸 (        | 🗎 📀 🔛             |               |                |                       |                 | IN ~ 8              | • and ∰ I™ (I) 0:56<br>15/08/2018 |  |

Tamplian diatas merupakan tampilan dari list transaksi yang digunakan untuk

menampilkan semua transaksi jam tangan

5. Tampilan Pengambilan arloji]

| Admin M                                                                                        | lenu      | ×               |              |                 |                   |                      |                 |              |                            |                            |
|------------------------------------------------------------------------------------------------|-----------|-----------------|--------------|-----------------|-------------------|----------------------|-----------------|--------------|----------------------------|----------------------------|
| $\epsilon  ightarrow {f C}$ ${f O}$ localhost/ARLOJI/APP/index.php?halaman=pengambilan         |           |                 |              |                 |                   |                      |                 |              | ☆ ♦ (                      |                            |
|                                                                                                |           |                 |              |                 |                   |                      |                 |              | Admin Me                   |                            |
| # Home 'n Transaksi → D Pengambilan arloji Logout           Pengambilan Arloji         Search: |           |                 |              |                 |                   |                      |                 |              |                            |                            |
| No 🖺                                                                                           | No Nota 🗍 | Nama Costumer 🔱 | No.Telpon 🕼  | Tgi Transaksi 🕼 | Total Transaksi 🕼 | Status Pengambilan 非 | Status Proses 🕼 |              | Action                     | ļt.                        |
| 1                                                                                              | TRX00008  | sfhsfhsh        | 64848468     | 2018-04-04      | 3,757,357         | belum ambil          | 0               | 🖨 Pengerjaan | @ Detail                   | 🐣 Pengambilan              |
| 2                                                                                              | TRX00009  | rywrywywy       | 96806806     | 2018-04-04      | 86,068,086        | belum ambil          | 0               | 🐥 Pengerjaan | @ Detail                   | 🐥 Pengambilan              |
| 3                                                                                              | TRX00011  | JFFKFKFK        | 5473537      | 2018-04-04      | 7,544,774         | belum ambil          | 0               | 🖨 Pengerjaan | Detail                     | 🐣 Pengambilan              |
| 4                                                                                              | TRX00012  | xfhfhdhdhdassar | 4626         | 2018-04-04      | 547               | belum ambil          | 0               | 🐥 Pengerjaan | @ Detail                   | 🐥 Pengambilan              |
| 5                                                                                              | TRX00013  | a               | 12           | 2018-04-06      | 2,000             | belum ambil          | 0               | 🖨 Pengerjaan | Detail                     | 🐣 Pengambilan              |
| 6                                                                                              | TRX00014  | AGUNG           | 081315948669 | 2018-04-06      | 50,000            | belum ambil          | 0               | 🐥 Pengerjaan | @ Detail                   | 🐥 Pengambilan              |
| 7                                                                                              | TRX00015  | agung           | 081315948669 | 2018-05-13      | 100,000           | belum ambil          | 0               | 🖨 Pengerjaan | <ul> <li>Detail</li> </ul> | 🐣 Pengambilan              |
| 8                                                                                              | TRX00016  | olenk           | 1234567890   | 2018-05-23      | 175,000           | belum ambil          | 0               | 🖨 Pengerjaan | @ Detail                   | 🐥 Pengambilan              |
| 9                                                                                              | TRX00018  | olenk           | 081315948669 | 2018-05-23      | 175,000           | belum ambil          | 0               | 🐥 Pengerjaan | <ul> <li>Detail</li> </ul> | 🐥 Pengambilan              |
| ) (                                                                                            | 9 👸       |                 |              | 8               | 175 000           |                      |                 | IN _         | ()<br>€ all (              | 0:5<br>• • • 0:5<br>15/08/ |

Tampilan diatas digunakan untuk menampillkan informasi jam tangan yang belum id

ambil

#### 6. Tampilan Laporan

| 🖉 e Admin Menu 🗙 🛄                                     |            |
|--------------------------------------------------------|------------|
| ← → C O localhost/ARLOJI/APP/index.php?halaman=laporan | ☆ ♦ @ :    |
|                                                        | Admin Menu |
| 🖷 Home 🕼 Laporan 🕼 Tambah Layanan Logout               |            |
| tanggal awal tanggal akhir proses                      |            |
| CAHAYA KAMPUS                                          |            |

# 📀 🤌 👸 🥞 O 🔛 💽 🖉

Tampilan diatas merupakan tampilan pada hak akses manager dimana manager bisa melihat laporan perperiode

IN → ♥ adl 🔐 🟴 Φ) 1500

## 7. Tampilan Tambah Layanan

| Admin Menu X                                                 |                               |  |  |  |  |  |  |  |
|--------------------------------------------------------------|-------------------------------|--|--|--|--|--|--|--|
| ← → C O localhost/ARLOJJ/APP/index.php?halaman=tambahlayanan | ☆ ♦ @ :                       |  |  |  |  |  |  |  |
|                                                              | Admin Menu                    |  |  |  |  |  |  |  |
| 🐗 Home 🕼 Laporan 🕼 Tambah Layanan Logout                     |                               |  |  |  |  |  |  |  |
| Jenis Service Harga                                          |                               |  |  |  |  |  |  |  |
| Deskripsi Service                                            |                               |  |  |  |  |  |  |  |
|                                                              |                               |  |  |  |  |  |  |  |
|                                                              |                               |  |  |  |  |  |  |  |
| Tambah Layanan                                               |                               |  |  |  |  |  |  |  |
| CAHAYA KAMPUS                                                |                               |  |  |  |  |  |  |  |
|                                                              |                               |  |  |  |  |  |  |  |
| 📀 🥖 🛅 🔚 🔿 🗶 💽 🔟                                              | • ♥ ant () 1:01<br>15/08/2018 |  |  |  |  |  |  |  |

Tampilan ini digunakan untuk manager untuk menambahkan jenis service yang baru